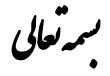

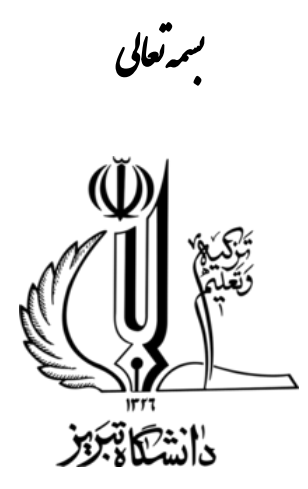

آموزش مکانیابی در نرم افزار ArcGIS تهيه و تنظيم: باقر نصیری باری

## کارشناس ارشد RS & GIS

بهمن ماه ۱۳۹۲

# فهرست مطالب

| <u>1</u>             | شرح پروژه                                     |
|----------------------|-----------------------------------------------|
| ۲                    | آماده سازی فایل DEM منطقه                     |
| _<br>                | استخراج نقشه شيب منطقه                        |
| ۵                    | استخراج نقشه جهت شيب                          |
| -<br><u>\$</u>       | تهيه نقشه راهها                               |
| <br>۸                | نرمالسازی دادەھا                              |
| ۹                    | تعیین وزن معیارها                             |
| - 17                 | وارد کردن اوزان محاسبه شده به نرمافزار ArcGIS |
| <u></u><br><u>16</u> | همپوشانی وزنی جمعی (Weighted Sum)             |
| <u>19</u>            | تهيه نقشه نهايى                               |

شرح پروژه

هدف از این پروژه پیدا کردن بهترین مکان برای اسکان مجدد روستای سیلوه می باشد. این روستا به علت واقع شدن در مخزن سد سیلوه میبایستی به یک محل دیگر منتقل شود. منطقه مورد مطالعه واقع در استان آذربایجان غربی، شهرستان پیرانشهر میباشد .

منطقه مورد مطالعه شامل محدوده اطراف سد مخزنی سیلوه می باشد که در نقشه روبرو با رنگ نارنجی محدوده آن نشان داده شده است.

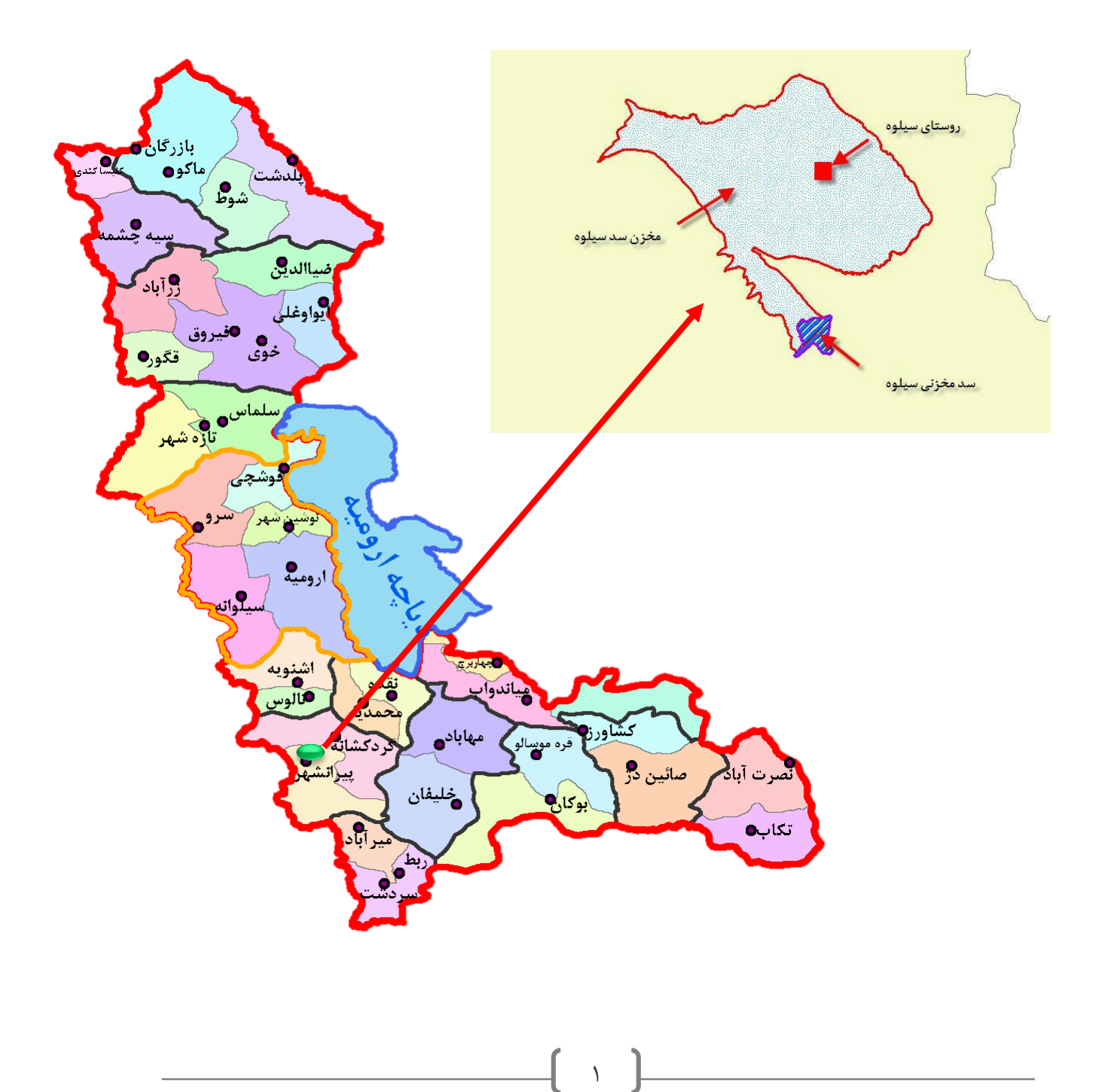

برای این منظور ابتدا نقشه های مورد نیاز و البته در دسترس خود را شناسایی می کنیم. نقشه های انتخابی نقشه شیب ، جهت شیب ، ارتفاع و همچنین لایه راههای منطقه می باشد.

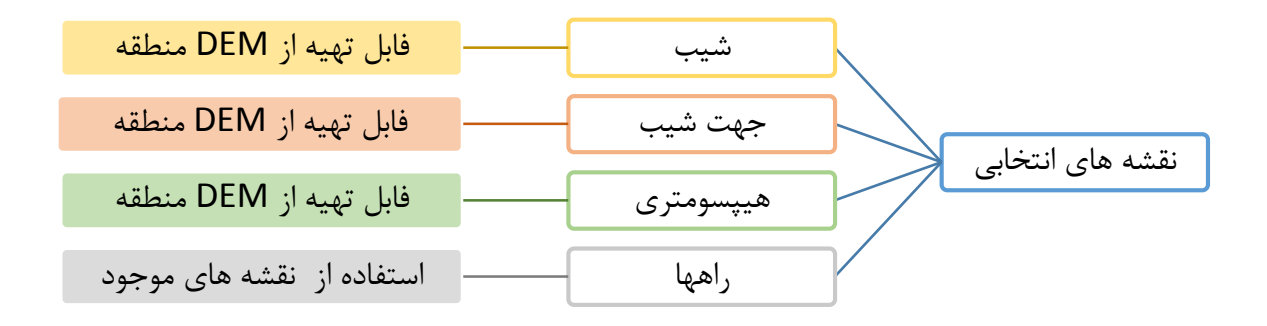

آماده سازی فایل DEM منطقه

فایل های DEM ، ۳۰ متری منطقه به صورت تصاویر موزائیک موجود می باشد و از آنجایی که محدوده مطالعه در دو تصویر مدل ارتفاعی قرار دارد، لذا می توان از نرم افزار ARC-GIS برای یکپارچه سازی این تصاویر و استخراج منطقه محدوده مطالعه استفاده کرد. پس از احضار تصاویر DEM به محیط نرمافزار، از مسر زیر برای یگپارچهساری (Mosaic) استفاده میکنیم:

|                         | Mosaic                                             | - 🗆 🗡        |                                  |   |
|-------------------------|----------------------------------------------------|--------------|----------------------------------|---|
|                         |                                                    |              | Location: 🔨 Mosaic               | ~ |
| Input Rasters           |                                                    | <u>^</u>     | 🛞 🍢 Feature Class                | ^ |
| 5                       |                                                    | I 🖻          | 🗉 🗞 Features                     |   |
|                         | 144 dem tif                                        |              | 🗉 🗞 Fields                       |   |
| ASTGTM2_N36EC           | 145 dem.tif                                        |              | 표 🗞 File Geodatabase             |   |
|                         |                                                    | ×            | 🗄 🇞 General                      |   |
|                         |                                                    |              | 🗄 🦠 Generalization               |   |
|                         |                                                    | 1            | 🗄 🚳 Geodatabase Administration   |   |
|                         |                                                    |              | 🗄 🐚 Geometric Network            |   |
|                         |                                                    | •            | 🗄 👒 Graph                        |   |
|                         |                                                    |              | 🗄 👒 Indexes                      |   |
|                         |                                                    |              | E S LAC Deterret                 |   |
| Target Raster           |                                                    |              | CAS Dataset                      |   |
| E: Wasiri-University \7 | Ferm 3\4) Dr. Rostamzadeh\Projeh\Site Selection.md | h\R 🛃        | T S Package                      |   |
|                         | a a                                                |              | T Package                        |   |
| Mosaic Operator (option | onal)                                              |              | Sections and Transformations     |   |
|                         | Leve n                                             | •            | 🗉 🦠 Raster                       |   |
| FIDET                   | e (optional)                                       |              | 🕀 🇞 Mosaic Dataset               |   |
|                         |                                                    | *            | 🗄 🗞 Raster Catalog               |   |
| Ignore Background va    | iue (optional)                                     |              | 🖃 🇞 Raster Dataset               |   |
| N-D-t- V-L- (           | D                                                  |              | Copy Raster                      |   |
| NoData value (optiona   | ai)                                                | ~ ~ ~        | Create Random Raster             |   |
|                         |                                                    |              | Create Raster Dataset            |   |
|                         | OK Cancel Environments                             | Show Help >> | Download Rasters                 |   |
|                         |                                                    |              | Moraic To New Parter             |   |
|                         |                                                    |              | Rester Catalog To Raster Datase  |   |
|                         |                                                    |              | Thuster Catalog To Naster Datase |   |
|                         |                                                    | ~            |                                  |   |

حال محدوده مطالعه را از DEM بدست آمده جدا میکنیم :

 

 Image: Show Help >>

 Image: Show Help >>

 Extract by Mask
 Extract by Mask
 Extract by Atributes
 Extract by Cols.tbx
 Sopatial Analyst Tools.tbx
 Sopatial Analyst Tools.tbx
 Sopatial Analyst Tools.tbx
 Sopatial Analyst Tools.tbx
 Sopatial Analyst Tools.tbx
 Sopatial Analyst Tools.tbx
 Sopatial Analyst Tools.tbx
 Sopatial Analyst Tools.tbx
 Sopatial Analyst Tools.tbx
 Sopatial Analyst Tools.tbx
 Sopatial Analyst Tools.tbx
 Sopatial Analyst Tools.tbx
 Sopatial Analyst Tools.tbx
 Sopatial Analyst Tools.tbx
 Sopatial Analyst Tools.tbx
 Sopatial Analyst Tools.tbx
 Sopatial Analyst Tools.tbx
 Sopatial Analyst Tools.tbx
 Sopatial Analyst Tools.tbx
 Sopatial Analyst Tools.tbx
 Sopatial Analyst Tools.tbx
 Sopatial Analyst Tools.tbx
 Sopatial Analyst Tools.tbx
 Sopatial Analyst Tools.tbx
 Sopatial Analyst Tools.tbx
 Sopatial Analyst Tools.tbx
 Sopatial Analyst Tools.tbx
 Sopatial Analyst Tools.tbx
 Sopatial Analyst Tools.tbx
 Sopatial Analyst Tools.tbx
 Sopatial Analyst Tools.tbx
 Sopatial Analyst Tools.tbx
 Sopatial Analyst Tools.tbx
 Sopatial Analyst Tools.tbx
 Sopatial Analyst Tools.tbx
 Sopatial Analyst Tools.tbx
 Sopatial Analyst Tools.tbx
 Sopatial Analyst Tools.tbx
 Sopatial Analyst Tools.tbx
 Sopatial Analyst Tools.tbx
 Sopatial Analyst Tools.tbx
 Sopatial Analyst Tools.tbx
 Sopatial Analyst Tools.tbx
 Sopatial Analyst Tools.tbx
 Sopatial Analyst Tools.tbx
 Sopatial Analyst Tools.tbx
 Sopatial Analyst Tools.tbx
 Sopatial Analyst Tools.tbx
 Sopatial Analyst Tools.tbx
 Sopatial Analyst Tools.tbx
 Sopatial Analyst Tools.tbx
 Sopatial Analyst Tools.tbx
 Sopatial Analyst Tools.tbx
 Sopatial Analyst Tools.tbx
 Sopatial Analyst Tools.tbx
 Sopatial Analyst Tools.tbx
 Sopatial Analyst Tools.tbx
 Sopatial Analyst Tools.tbx
 Sopatial An Extract by Mask ^ Input raster Extract\_DEM4 Input raster or feature mask data Basin\_Silveh\_Final Output raster F: Wasiri-University \Term 3\4) Dr.Rostamzadeh \Projeh \Site Selection.mdb \Study Area OK Cancel Environments... Show Help >> نتیجه کار مطابق شکل زیر میباشد: محدوده مطالعه

Spatial Analyst Tools  $\rightarrow$  Extraction  $\rightarrow$  Extract by Mask

لایههای مورد نیاز جهت تحلیلهای فضایی که شامل نقشه شیب، جهت شیب و هیپسومتری میباشد نیز از فایل DEM آماده شده محدوده مطالعه، استخراج میشود.

√ استخراج نقشه شیب

Spatial Analyst Tools→Surface→Slope

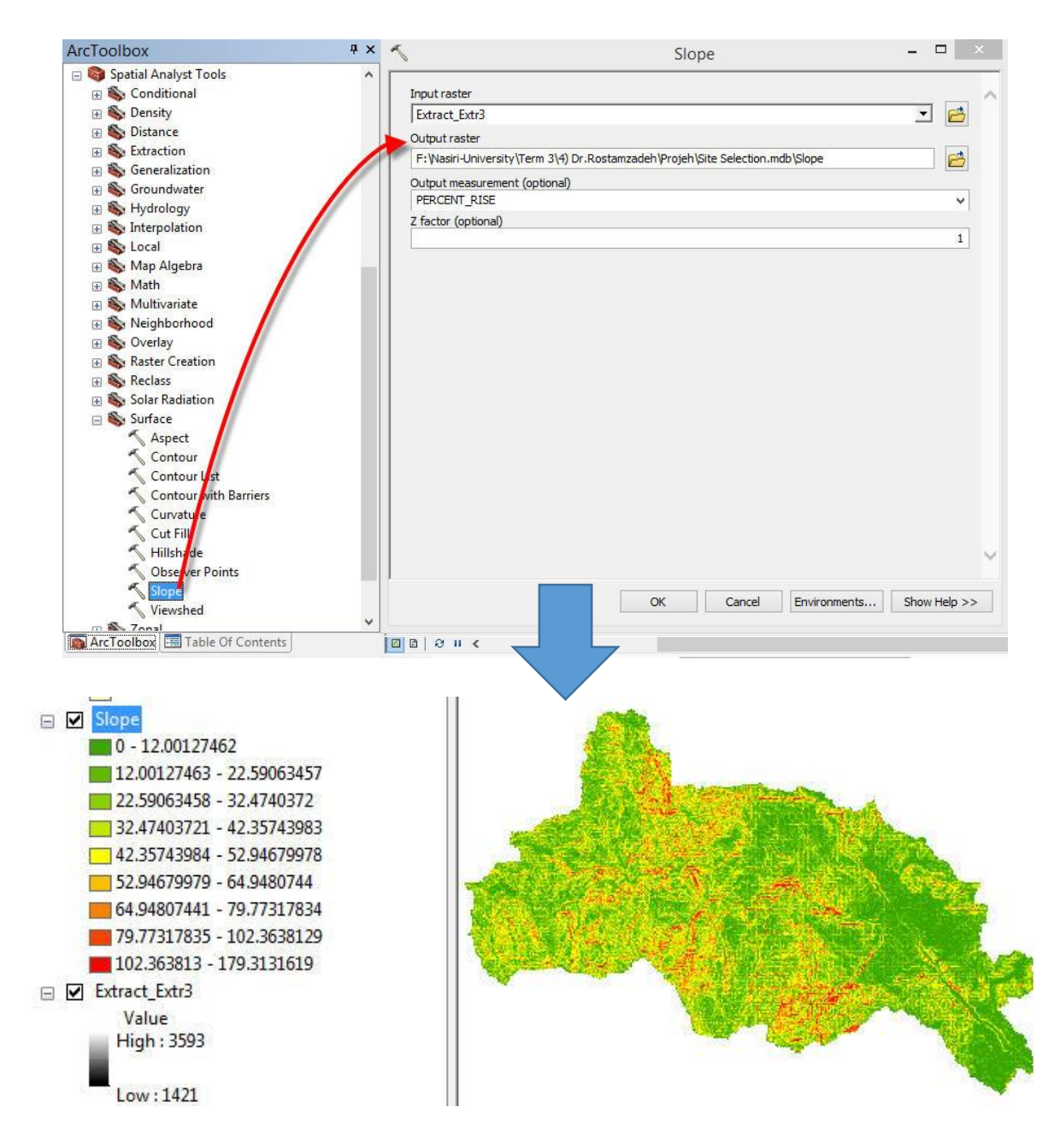

### √ استخراج نقشه جهت شيب

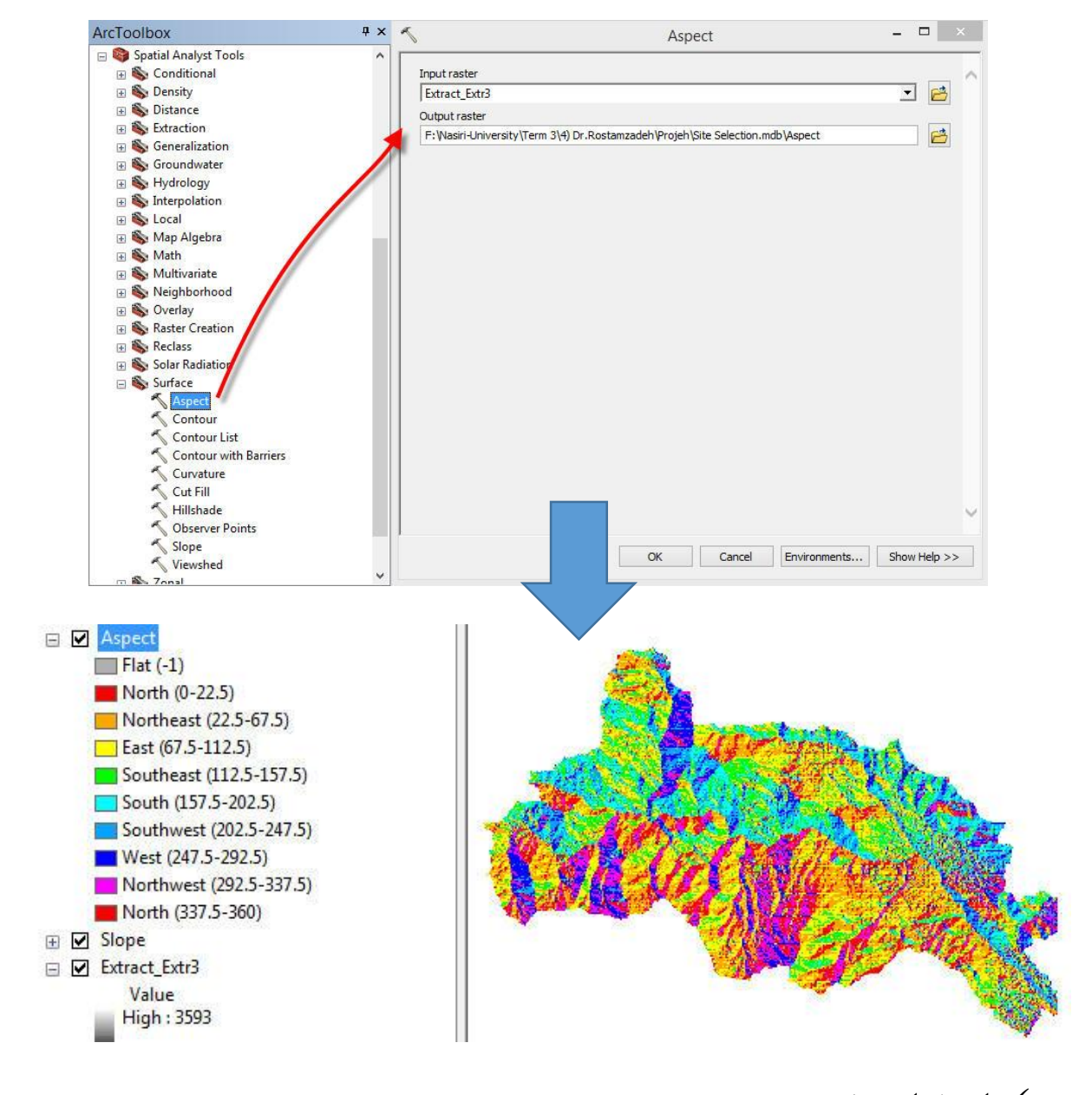

#### Spatial Analyst Tools→Surface→Aspect

🗸 استخراج نقشه هيپسومتري

Spatial Analyst Tools→Reclass→Reclassify

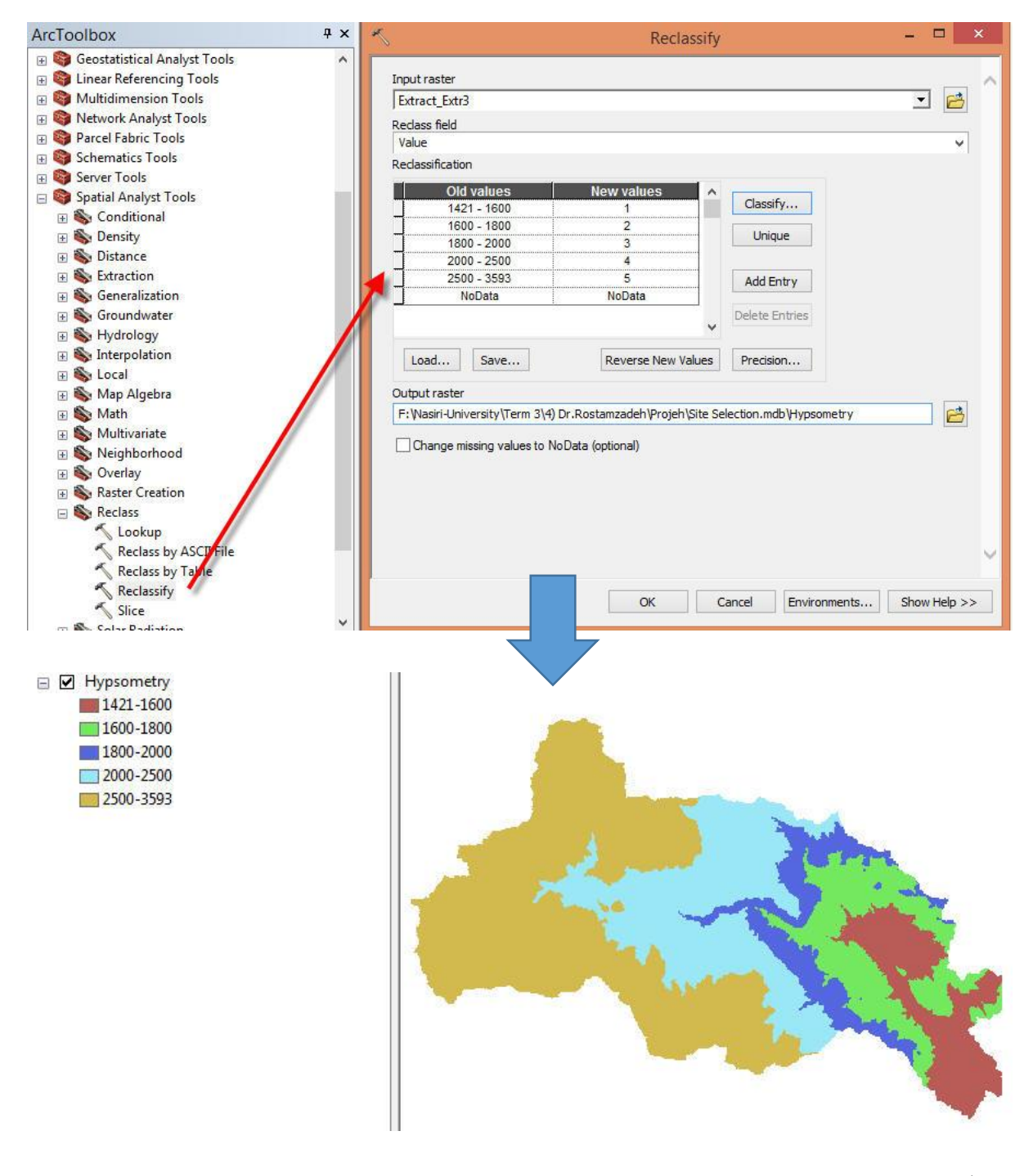

🗸 تهیه نقشه راهها

در این مرحله با استفاده از نرم افزار ArcGIS 10.1 و تصویر ماهوارهای منطقه و نقشههای موجود برا حتی می توان نقشه راههای موجود را استخراج کرد.

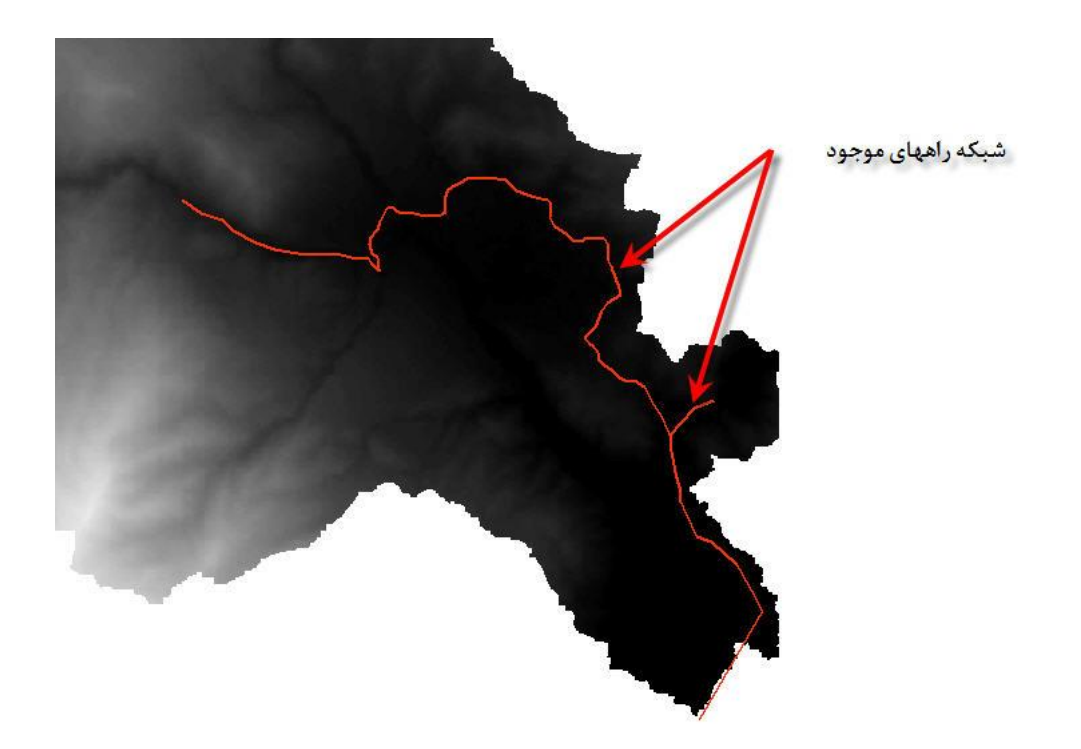

حال با استفاده از ابزار Multi Ring Buffer فاصله مناطق مختلف محدوده خود را نسبت به جاده های اصلی تعیین می کنیم. با توجه به اینکه هرچه محل انتخابی به جاده های اصلی نزدیکتر باشد برای ما مطلوب تر است مناطق داخل محدوده را با توجه به فاصله از نزدیکترین جاده (فواصل ۵۰۰ متری، ۱ کیلومتری، ۵ کیلومتری، ۵ کیلومتری، ۱ کیلومتری، کیلومتری، ۱۰ و ۲۰ کیلومتری) تقسیم بندی کرده ایم.

| ArcToolbox # ×                  | S Multiple Ring Buffer – 🗆 🗙                                                                                                    |
|---------------------------------|----------------------------------------------------------------------------------------------------|
| S ArcToolbox                    |                                                                                                    |
| B SD Analyst Tools              | Input Features Multiple Ring Buffer                                                                                                    |
| 🖃 🚳 Analysis Tools              | Road 🗾 🔁                                                                                                    |
| 🗉 🇞 Extract                     | Output Feature dass Creates multiple buffers at specified                                                                                                    |
| 🕀 🇞 Overlay                     | F:\Nasiri-University\Term 3\4) Dr.Rostamzadeh\Projeh\Site Selection.mdb\R1 Dissolve MultipleRingBuff2                                                                                                    |
| 🖃 🗞 Proximity                   | These builts can optionary be integrated and discaled using the buffer distance.                                                                                                    |
| Suffer                          | Ustances and ussome using the outer distance<br>values to create non-negativity for outer distance<br>values to create non-negativity for outer<br>values to create non-negativity for outer<br>values to create non-negativity for outer<br>values<br>values<br>va |
| Create Thiessen Polygons        |                                                                                                    |
| 🔨 Generate Near Table           | 500                                                                                                    |
| S Multiple Ring Buffer          |                                                                                                    |
| 🔨 Near                          | ۱۹۳۵ × ۲۰۰۰ × فواصل مورد نظر 🔹 5000                                                                                                    |
| 🔨 Point Distance                | 10000                                                                                                    |
| 🔨 Polygon Neighbors             | 20000                                                                                                    |
| 🗉 🇞 Statistics                  |                                                                                                    |
| 🗄 🜍 Cartography Tools           |                                                                                                    |
| 🗉 😂 Conversion Tools            |                                                                                                    |
| Goverage Tools                  |                                                                                                    |
| 🗉 🜍 Data Interoperability Tools | Buffer Unit (optional)                                                                                                    |
| 🗉 😂 Data Management Tools       | Default                                                                                                    |
| Editing Tools                   | Field Name (optional) OUTPUT                                                                                                    |
| Geocoding Tools                 | distance                                                                                                    |
| Geostatistical Analyst Tools    | Dissolve Option (optional)                                                                                                    |
| Einear Referencing Tools        | ALL                                                                                                    |
| 🗉 😂 Multidimension Tools        |                                                                                                    |
| Network Analyst Tools           | Outside Polygons Only (optional)                                                                                                    |
| Parcel Fabric Tools             |                                                                                                    |
| Schematics Tools                |                                                                                                    |
| 🕫 🚱 Server Tools                |                                                                                                    |
| 🗑 🚱 Spatial Analyst Tools       |                                                                                                    |
| m 🛤 Snatial Statictice Toole    | · · · · · ·                                                                                                    |
| ArcToolbox 🔚 Table Of Contents  |                                                                                                    |
|                                 | OK Cancel Environments << Hide Help Tool Help                                                                                                    |

حال با دستور feature to raster و Extract by Mask محدوده خود را جدا می کنیم. که حاصل نقشه زیر می باشد.

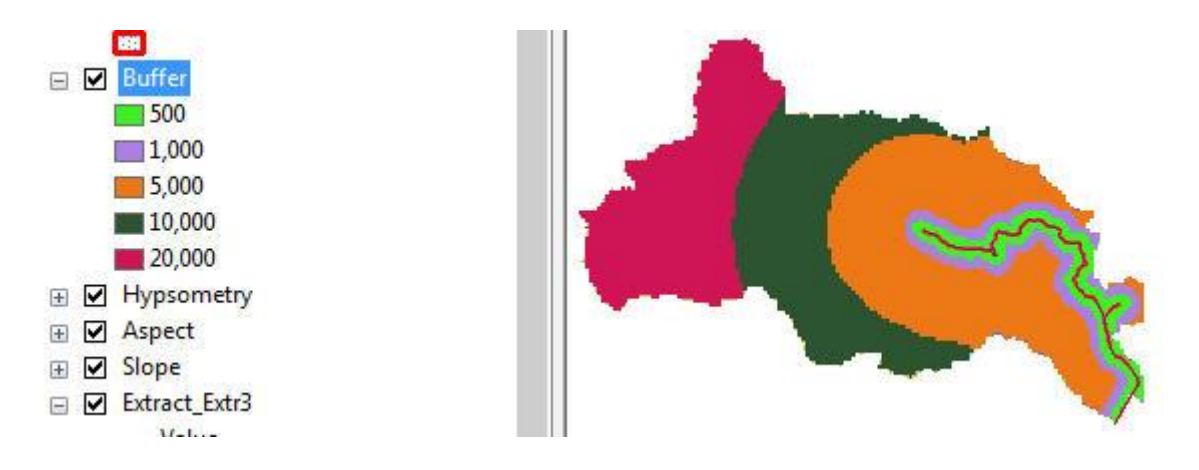

نرمال سازی دادهها

با توجه به اینکه دادهها در مقیاسهای مختلف اندازه گیری شدهاند برای تحلیلهای چند معیاری فضایی می-بایستی لایههای تولید شده نرمالسازی گردند. برای این منظور در نرمافزار ARC-GIS از دستور Reclassify استفاده می شود.

### Spatial Analyst Tools→Reclass→Reclassify

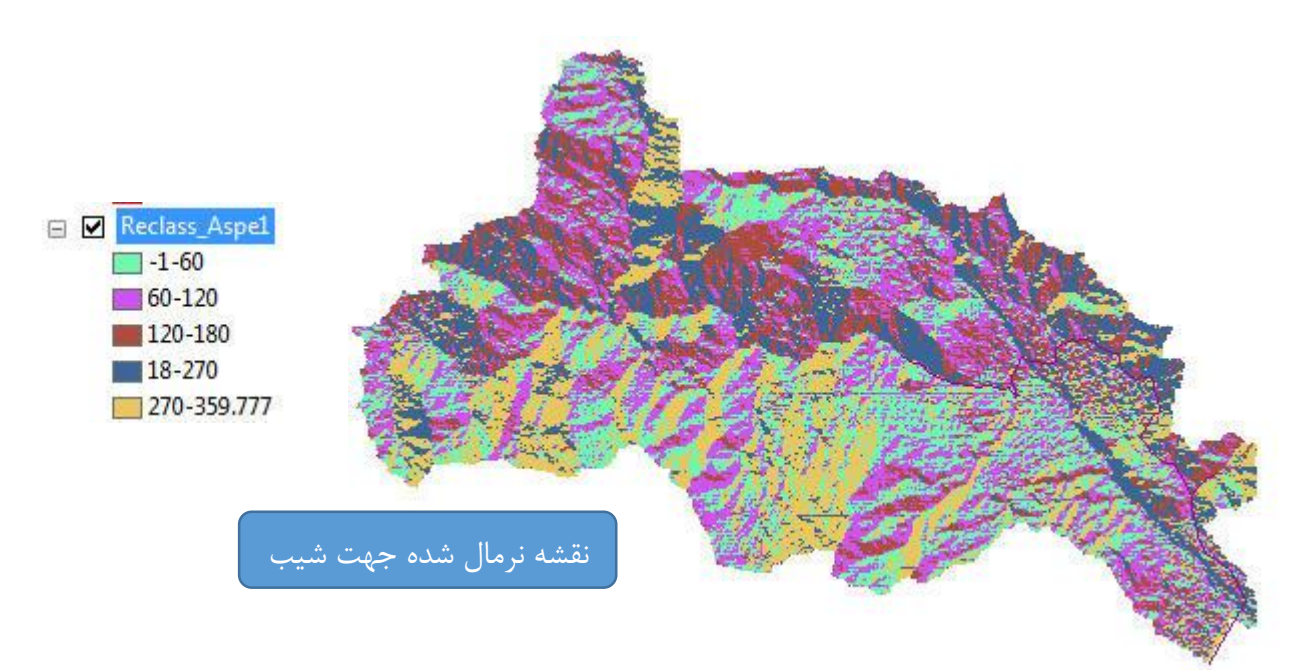

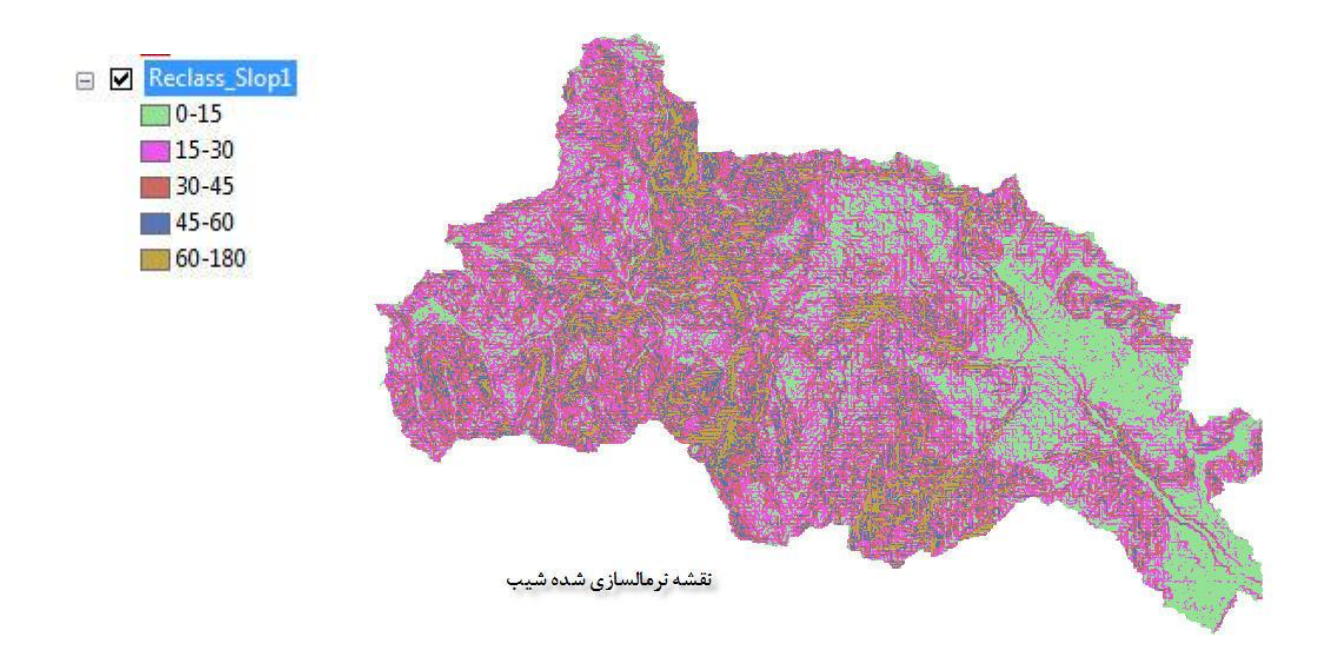

تعيين وزن معيارها

### توضيح نرم افزار Expert Choice

ابتدا مدل جدیدی ایجاد خواهیم کرد و نام و توضیحات آن را وارد خواهیم کرد. بدین منظور از منوی File گزینه New را انتخاب کنید.

| Goal Description                   |              | File $\rightarrow$ New                                                                                                    |
|------------------------------------|--------------|----------------------------------------------------------------------------------------------------|
| Enter a description for your goal: | OK<br>Cancel | حال برای ذخیره فایل نام مدل<br>(Site selection) را وارد کرده و<br>بر روی Open کلیک کنید. پنجره<br>Global Description برای<br>شما ظاهر خواهد شد در اینحا می |

توانید توضیحاتی در مورد هدف وارد کنید.

| 🚾 Expert C                | hoice 2000 E:\AHP\jadid\dafne z                             | obale.ahp                                |                             |
|---------------------------|-------------------------------------------------------------|------------------------------------------|-----------------------------|
| <u>F</u> ile <u>E</u> dit | <u>A</u> ssessment <u>Synthesize</u> Sensitivi              | t <u>y</u> -Graphs <u>V</u> iew <u>G</u> | o <u>T</u> ools <u>H</u> el |
| ) D 🚅 Ę                   | 4   4 🕹 🖣 1 🗐 🖗   4                                         | edraw 🗞 🖍 🖍                              |                             |
| 1                         |                                                             |                                          |                             |
| Goal                      | dafne zohale<br>Pairwise Assessment                         |                                          |                             |
|                           | Insert Child of Current Node Insert Sibling of Current Node | Ctrl+H<br>Ctrl+B                         |                             |
|                           | Paste Children from Clipboard<br>Delete Node                |                                          |                             |
|                           | Edit Node                                                   | Ctrl+E                                   |                             |
|                           | Alternative                                                 | <u> </u>                                 |                             |
|                           | Eind<br>Parsword                                            |                                          |                             |
|                           | Information                                                 |                                          |                             |
| ۲<br>پ                    | <u>N</u> ote<br>Re <u>v</u> ert                             |                                          |                             |

Select the best retail site

نرم افزار در بسیاری از موارد فارسی را به صورت علامت سوال نشان می دهد، پس بهتر است مطالب را به صورت انگلیسی وارد کنید. حال معیارهای مورد نظر را وارد می کنیم.

برای وارد کردن معیار ها بایستی از منوی Edit گزینه Edit را انتخاب کنید. (البته می توانید با راست کلیک بر روی هدف گزینه Insert child of ورا انتخاب کنید.)

نام معیار را وارد کنید و بر روی Enterکلیک کنید.

با تعیین شاخص وزیر شاخص با هر کدام مقایسه دو به دو انجام می گیرد و با توجه به نظر کارشناس به هر کدام وزنی در نظر گرفته میشود.

مرحله دوم مقایسه زوجی است پس از ایجاد ساخت سلسله مراتبی، قدم بعدی ارزیابی عناصر با مقایسه زوجی است. مقایسه زوجی، فرایندیاست برای مقایسه اهمیت، ارجحیت یا درستنمایی دو عنصر نسبت به عنصر سطح بالاتر.

انواع مقايسه ها:

- ✓ اهمیت Importanceهنگام مقایسه دو معیار استفاده می شود.
   ✓ ارجحیت Preferenceبرای مقایسه گزینه ها بکار می رود.
   ✓ درست نمایی Likelihoodبرای مقایسه احتمال خروجی ها استفاده شده و در مورد گزینه ها و معیارها کاربرد دارد
- ✓ نکته مهم: نوع و حالت مقایسه زوجی که انتخاب می کنیم تنها نشان دهنده نوع نگرش ما به مسأله
   است و در محاسبات اثر نخواهد داشت.

✓ پیشنهاد می شود از نوع مقایسه Preference و حالت Verbal برای مقایسه زوجی استفاده کنید
 و مقایسه زوجی را از پایین ترین سطح به بالاترین سطح انجام دهید.

ابتدا به مقایسه گزینه های مختلف در معیار Visibilityخواهیم پرداخت. ابتدا معیار Visibilityرا در حالت انتخاب قرار داده و سپس از منوی Assessmentگزینه Pair wise را انتخاب کنید.

| Eile Edit Assessment Incons | istency <u>Go</u> Iools <u>H</u> elp<br><u>G</u> ⊗ <del>2</del> ≪ ↑<br>↓ ♥ ↓ ► ↓     ↓ |                                                      |              |            |        |      |     |
|-----------------------------|----------------------------------------------------------------------------------------|------------------------------------------------------|--------------|------------|--------|------|-----|
|                             | Slope                                                                                  | 98765432123456789                                    | ł            | lypsometry |        |      |     |
|                             |                                                                                        | Compare the relative importance with respect to: Sit | te Selection |            |        |      |     |
|                             |                                                                                        |                                                      | Slope        | Hypsometr  | Aspect | Road |     |
| Slope                       |                                                                                        |                                                      |              | 1.0        | 4.0    |      | 5.0 |
| Hypsometry                  |                                                                                        |                                                      |              |            | 3.0    |      | 3.0 |
| Aspect                      |                                                                                        |                                                      |              |            |        |      | 5.0 |
| Road                        |                                                                                        |                                                      | Incon: 0.06  |            |        |      |     |

حال با این اوصاف وزن مربوط به هریک از معیارها و زیر معیارها را محاسبه میکنیم.

• وزن محاسبه شده معیارها بشرح زیر میباشد:

| Priorities with respect to:<br>Site Selection |      |
|-----------------------------------------------|------|
| Slope                                         | .181 |
| Hypsometry                                    | .182 |
| Aspect                                        | .069 |
| Road                                          | .567 |
| Inconsistency = 0.06                          |      |
| with 0 missing judgments.                     |      |

وزن هر یک از زیر معیارهایی که در نرمافزار ArcGIS نرمالسازی (Reclass) شدهاند نیز مطابق روش فوق محاسبه می شوند.

| Priorities with re<br>Site Selection<br>>Slope | espect to: |  |  |
|------------------------------------------------|------------|--|--|
| 1-15                                           | .508       |  |  |
| 15-30                                          | .275       |  |  |
| 30-45                                          | .128       |  |  |
| 45-60                                          | .047       |  |  |
| 60<                                            | .042       |  |  |
| Inconsistency = 0.                             | .03        |  |  |
| with 0 missing                                 | judgments. |  |  |

وزن محاسبه شده برای زیر معیارهای نقشه نرمال شده شیب بشرح زیر میباشد:

وزن محاسبه شده برای زیر معیارهای نقشه نرمال شده هیپسومتری بشرح زیر میباشد:

| 1421-1600                 | .509 |  |  |
|---------------------------|------|--|--|
| 1600-1800                 | .282 |  |  |
| 1800-2000                 | .125 |  |  |
| 2000-2500                 | .045 |  |  |
| 2500<                     | .038 |  |  |
| Inconsistency = 0.06      |      |  |  |
| with 0 missing judgments. |      |  |  |
|                           |      |  |  |

وزن محاسبه شده برای زیر معیارهای نقشه نرمال شده جهت شیب بشرح زیر می باشد:

| Priorities with respect to:<br>Site Selection<br>>Aspect |      |  |  |  |  |
|----------------------------------------------------------|------|--|--|--|--|
| -1-60                                                    | .071 |  |  |  |  |
| 60-120                                                   | .109 |  |  |  |  |
| 120-180                                                  | .212 |  |  |  |  |
| 180-270                                                  | .512 |  |  |  |  |
| 270-359                                                  | .095 |  |  |  |  |
| Inconsistency = 0.02                                     |      |  |  |  |  |
| with 0 missing judgments                                 |      |  |  |  |  |

وزن محاسبه شده برای زیر معیارهای نقشه نرمال شده فاصله از جاده بشرح زیر می باشد:

| Site Selection >Road  500 .458  1000 .307  500 .131  1000 .068  2000 .037  Inconsistency = 0.02                  | Priorities with respect to: |      |  |
|----------------------------------------------------------------------------------------------------|-----------------------------|------|--|
| 500 458<br>1000 .307<br>5000 .131<br>10000 .668<br>2000 .037                                                     | Site Selection<br>>Road     |      |  |
| 500       .458         1000       .307         5000       .131         10000       .668         20000       .037 |                             |      |  |
| 1000 .307<br>5000 .131<br>10000 .668<br>20000 .037                                                               | 500                         | .458 |  |
| 5000 .131<br>10000 .068<br>20000 .037<br>Inconsistency = 0.02                                                    | 1000                        | .307 |  |
| 10000 .068<br>20000 .037<br>Inconsistency = 0.02                                                                 | 5000                        | .131 |  |
| 20000 .037 Inconsistency = 0.02                                                                                  | 10000                       | .068 |  |
| Inconsistency = 0.02                                                                                             | 20000                       | .037 |  |
|                                                                                                    | Inconsistency = 0.02        |      |  |
| with 0 missing judgments.                                                                                        | with 0 missing judgments.   |      |  |

وارد کردن اوزان محاسبه شده به نرم افزار ArcGIS

بعد از محاسبه وزنهای مربوط به هریک از زیرمعیارها، آنها را وارد فیلد مربوطه بشرح زیر وارد میکنیم:

| Tab | le                   |                                       |
|-----|----------------------|---------------------------------------|
| M   | Find and Replace     |                                       |
|     | Select By Attributes | , , , , , , , , , , , , , , , , , , , |
|     | Switch Selection     |                                       |
|     | Select All           |                                       |
|     | Add Field            |                                       |
|     | Turn All Fields On   |                                       |
| ~   | Show Field Aliases   | Add Field                             |
|     | Arrange Tables       | Adds a new field to the table.        |

🗸 اوزان وارد شده زیرمعیارهای شیب بشرح زیر میباشد:

| Ta | ble    |         |              | □ ×                 |                |   |
|----|--------|---------|--------------|---------------------|----------------|---|
| 0  | - 1    | à •   🎝 |              | ų × ب               |                |   |
| Re | eclass | _Slop1  |              | 5                   | اوزان وارد شده | x |
| Γ  | OID    | Value   | Count        | w                   |                |   |
|    | 0      | 1       | 119832       | 0.508               |                |   |
|    | 1      | 2       | 151437       | 0.275               |                |   |
| Г  | 2      | 3       | 112377       | 0.128               |                |   |
|    | 3      | 4       | 62116        | 0.047               |                |   |
| F  | 4      | 5       | 40809        | 0                   |                |   |
|    |        |         |              |                     |                |   |
| 1  | • •    | 10      | 5 <b>)</b> H | (0 out of 5 Selecte | i)             |   |
| R  | class_ | Slop1   |              |                     |                |   |

🗸 اوزان وارد شده زیرمعیارهای جهت شیب بشرح زیر میباشد:

| able    |         |        |       |              |  |  |  |
|---------|---------|--------|-------|--------------|--|--|--|
| : · F   | ð •   ¶ | S 🖸    | P ×   | اوزان وارد ش |  |  |  |
| Reclass | _Aspe1  |        |       |              |  |  |  |
| OID     | Value   | Count  | w     |              |  |  |  |
| 0       | 1       | 106349 | 0.071 |              |  |  |  |
| 1       | 2       | 123987 | 0.109 |              |  |  |  |
| 2       | 3       | 82297  | 0.212 |              |  |  |  |
| 3       | 4       | 87178  | 0.512 |              |  |  |  |
| ▶ 4     | 5       | 86760  | 0.095 |              |  |  |  |

✓ اوزان وارد شده زیرمعیارهای نقشه هیپسومتری بشرح زیر میباشد:

| Ta         | ble  |       |                      |           |                | o × |  |  |
|------------|------|-------|----------------------|-----------|----------------|-----|--|--|
| 0          | - 1  | 3 - 1 |                      |           |                |     |  |  |
| Hypsometry |      |       |                      |           |                |     |  |  |
|            | OID  | Value | Count                | W         |                | _   |  |  |
|            | 0    | 1     | 50444                | 0.509     |                |     |  |  |
|            | 1    | 2     | 62833                | 0.289     | A 1 11         |     |  |  |
|            | 2    | 3     | 41976                | 0.125     | اوزان وارد شده |     |  |  |
| ۱.         | 3    | 4     | 114149               | 0         |                |     |  |  |
|            | 4    | 5     | 217169               | 0         |                |     |  |  |
|            | 1 12 |       |                      |           |                |     |  |  |
| 1 1        | • •  |       | 4 <b>&gt; &gt;</b> 1 | (0 out of | Selected)      |     |  |  |
| Hypsometry |      |       |                      |           |                |     |  |  |

اوزان وارد شده زیرمعیارهای فاصله از جاده بشرح زیر می باشد:

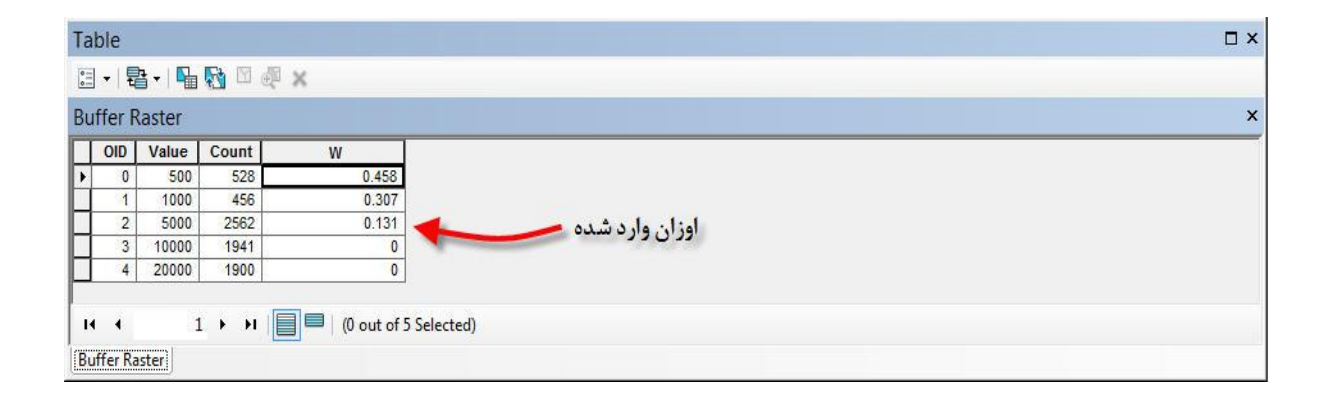

#### همپوشانی وزندار جمعی (Weighted Sum)

در همپوشانی وزندار جمعی لایههای رستری میتوانند بیش از دو لایه باشند و بر حسب اهمیت و نحوه چگونگی شرکت در تحلیل، وزنی را به خود اختصاص میدهند. بازه وزن آنها میتواند بین ۰ تا ۱۰۰ یعنی بر حسب درصد و یا بین ۰ تا ۱ باشند. از

این نظر دو نوع همپوشانی وجود دارد. در نوع اول اهمیت لایههای رستری بر حسب درصد بیان می شود. مطابق شکل فوق دولایه سمت چپ دارای دادههای بین ۱ تا ۳ هستند. برای مثال در این نوع همپوشانی نتایج مربوط به سلول سمت چپ بالا به این نحو محاسبه می شود  $(1.5 = 2 \times 0.75)$  و  $= (2 \times 0.25)$ (0.75 و مجموع آن دو برابر با (2.25 = 0.75 + 1.5) می شود که در صورت استفاده از درصد از اعداد صحیح استفاده می کند، لذا حاصل آن ۲ می شود.

در آخر برای تهیه نقشه بهترین موقعیت برای اسکان مجدد روستای سیلوه از دستور Weighted Sum در ArcGIS استفاده شده و در نهایت نقشه بهترین مکان اسکان مجدد بدست میآید. در این مرحله معیارها و زیرمعیارهایی که در مراحل قبلی به همراه اوزان مربوطه بدست آمدهاند را ترکیب کرده و نقشه بهینه مکانیابی روستا حاصل می گردد.

Spatial Analyst Tools→Overlay→ Weighted Sum

2

1

1

=

2

2

1

2

2

2

OutRas

3

1

2

3

3

1

InRas2

(Influence 25%)

3

1

2

2

2

1

2

1

2

InRas1

(Influence 75%)

3

1

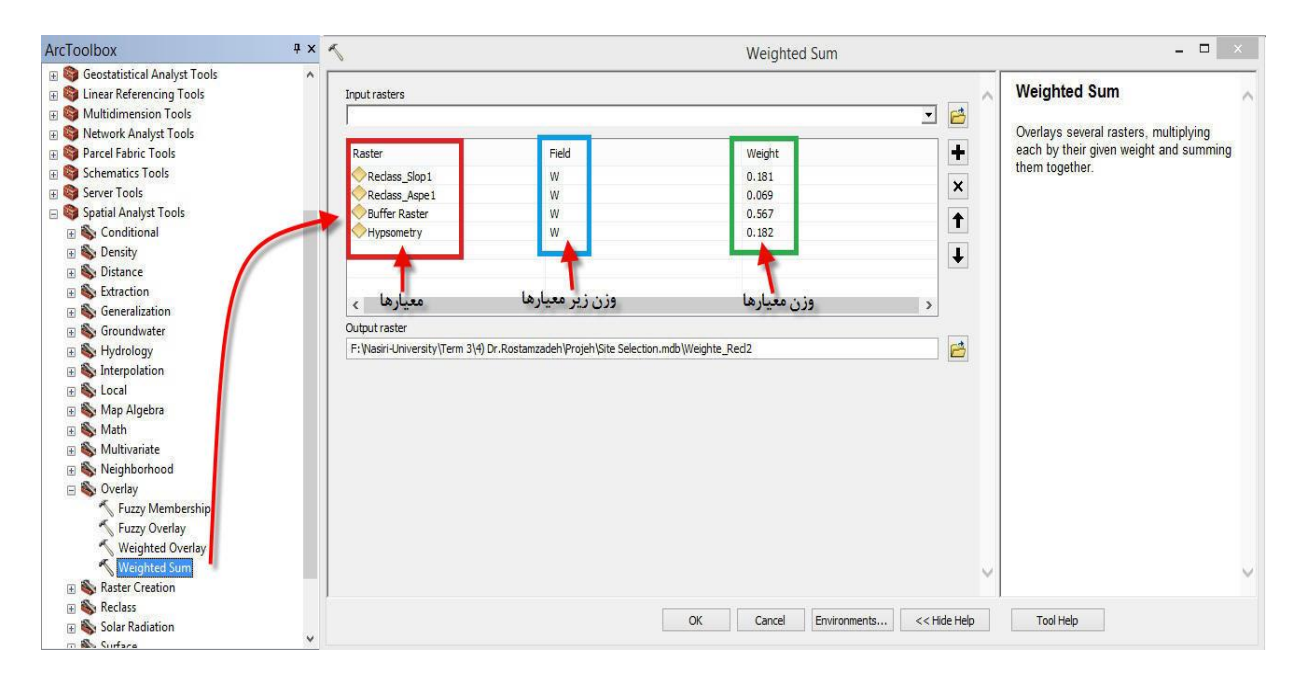

نتيجه عمليات همپوشاني وزني جمعي بصورت نقشه زير مي باشد:

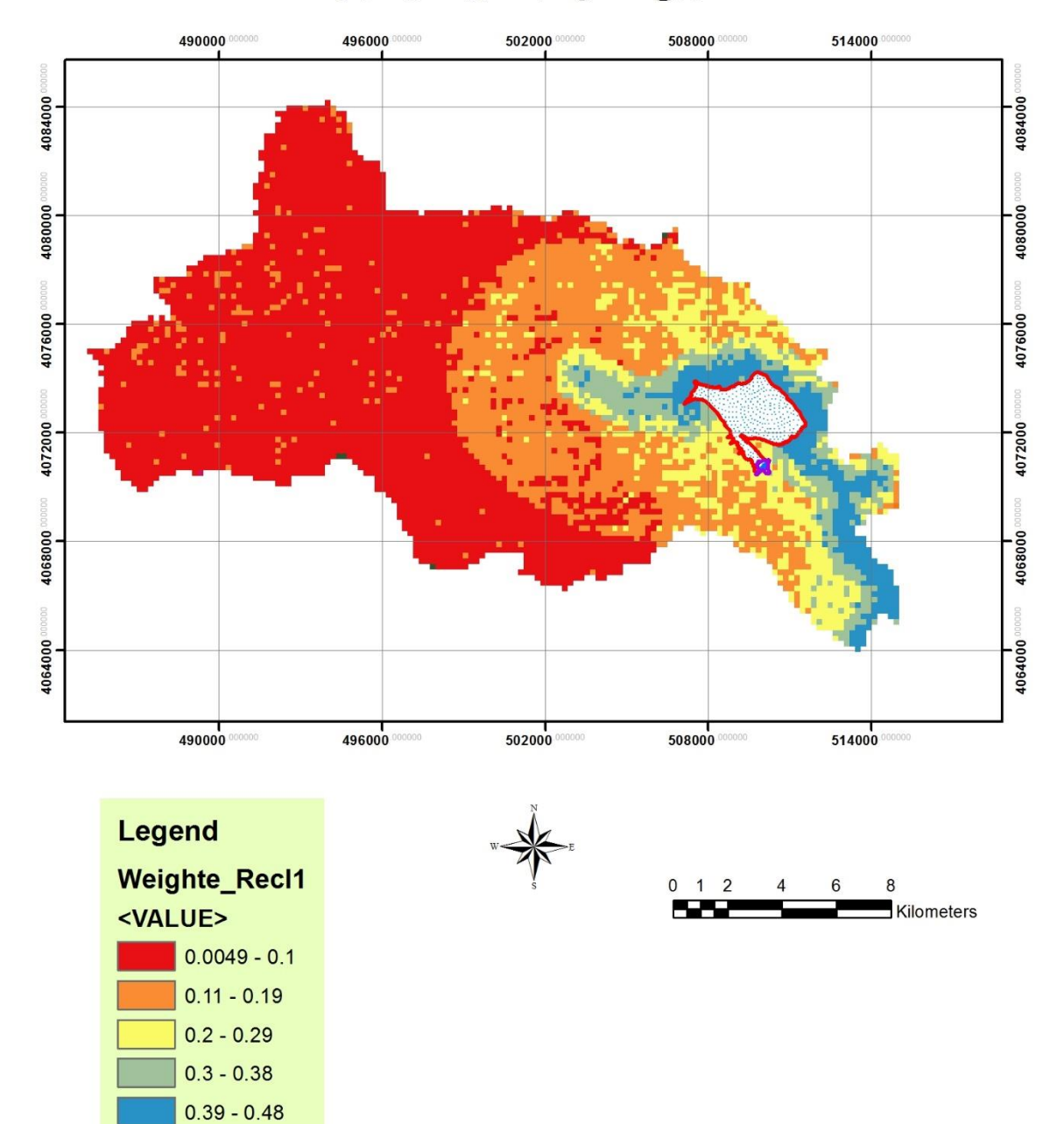

مكانيابي اسكان مجدد روستاي سيلوه

موفق باشید \_\_\_( ۱۶ ]\_\_